SOE Handbook on Certifying Candidate Petitions

# FLORIDA DIVISION OF ELECTIONS

Florida Department of State Division of Elections R.A. Gray Building, Room 316 500 South Bronough Street Tallahassee, FL 32399-0250 (850) 245-6280

Rule 1S-2.045, F.A.C. DS-DE 134 (eff. 3/2015)

## **Table of Contents**

| Getting Started                                                      | 2  |
|----------------------------------------------------------------------|----|
| Important to Remember                                                | 3  |
| How to Select an Election                                            | 4  |
| How to Search for a Candidate in Petitioning Status                  | 7  |
| How to Search for a Candidate in Non-Petitioning Status              | 10 |
| How to Change a Candidate from Non-Petitioning to Petitioning Status | 13 |
| How to Enter an Affidavit of Undue Burden                            | 16 |
| How to Enter Valid and Invalid Petitions                             | 20 |
| Candidates Qualifying by Random Sampling                             | 28 |

## **Getting Started**

Supervisors of Elections shall **electronically** certify verified candidate petitions to the Division of Elections using the Windows Live program for candidates who qualify with the Division of Elections.

Candidate petition certifications submitted by mail, email, or fax will <u>not</u> be accepted.

The Candidate Petitions application can be accessed via the Division's SOE Portal at <u>https://soesecure.elections.myflorida.com/SOEAdminServices/</u> by clicking on the "Candidate Petitions" link.

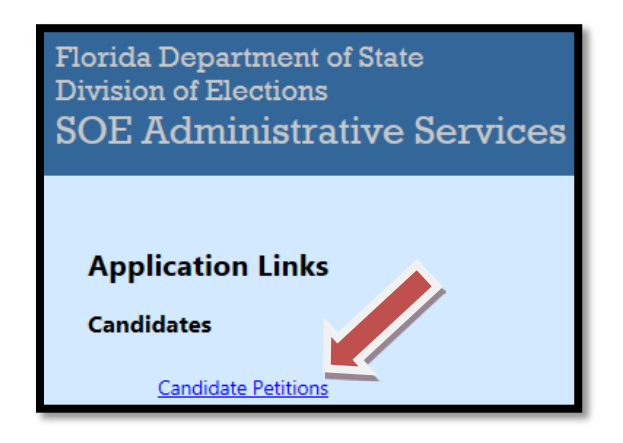

All users must have a Windows Live ID and have been granted access to the Candidate Petition application by the county security manager. If additional users are needed, the security manager can grant existing users access to the application or can "invite" new users (on the 'Manage Security' page click on the 'Manual' link for instructions). For more information regarding Windows Live ID refer to the Windows Live Id User Guide at <u>http://soe.dos.state.fl.us/Manuals/WindowsLiveID\_UserGuide.pdf</u>.

### **Important to Remember**

- A candidate becomes <u>active</u> when a properly executed Form DS-DE 9 is filed with the qualifying officer. Petitions signed and dated before the filing date of Form DS-DE 9 are <u>not</u> valid (except for federal and special district candidates).
- On the Candidate Details screen, the earliest date that a candidate can submit valid petitions for the office shown will appear next to Petition Collection Starts. However, if the candidate changes his or her office or party then Last Office or Party Change <u>Date</u> will be highlighted in LARGE RED TYPE and petitions are valid only after this date. It is extremely important that you verify the office, district and party on the candidate petition to ensure that it matches the current office, district and party.

|                                      | Candidate Details     |
|--------------------------------------|-----------------------|
| Candidate Detail                     |                       |
| Election Description                 | 2014 General Election |
| Account                              | 55408                 |
| Candidate Name                       | Mark D. Griffis       |
| Office                               | Governor -            |
| Party                                | NPA                   |
| Status                               | ACT - 10/3/2011       |
| Petition Code                        |                       |
| Petition Description                 |                       |
| Undue Burden Effective Date          |                       |
| Last Office or Party Change Date     | 10/3/2011             |
| Petition Collection Starts           | 6/9/2012              |
| Petition Collection Ends             | 5/9/2014              |
| Petition Cert. Ends                  | 5/30/2014 5:00:00 PM  |
| Back to Candidate List   Edit Candid | late                  |
| Orange  Get Petit                    | ions                  |
| There are no Petition records to     | display.              |

- Both <u>valid</u> and <u>invalid</u> petitions need to be reported. If you have a batch of petitions submitted by a candidate that includes both valid and invalid signatures, you will need to enter data for both.
- If you receive petitions from a candidate and the candidate's name does not appear in the Petitioning Candidate List, the candidate will most likely be found in the Non-Petitioning Candidate List. A candidate in non-petitioning status is a candidate who has not already submitted petitions to a supervisor of elections office.
- If a candidate is not on either the petitioning or non-petitioning candidate list, the candidate has not filed as a candidate with the Division of Elections. The supervisor of elections office should contact the candidate and have the candidate call the Division of Elections at 850-245-6280 regarding the need to establish an active candidacy.

## How to Select an Election

1. The application's "Home" screen lists the available elections from which to choose.

|                                                                                                    |                                                                                                 | FLORIDA DE<br>Divisio<br>SOE Adm<br>Candi                                                                                            | PARTMENT OF ST/<br>on of Elections<br>inistrative Services<br>idate Petitions<br>Welcome                  | Janet Modrow S - Al | T   Level - Administrator<br>Candidates Exit |
|----------------------------------------------------------------------------------------------------|-------------------------------------------------------------------------------------------------|----------------------------------------------------------------------------------------------------|----------------------------------------------------------------------------------------------------|---------------------|----------------------------------------------|
|                                                                                                    | Walcome                                                                                         | to the Florida Der                                                                                                    | partment of State Can                                                                                     | didate Petitions    |                                              |
| To enable Supe<br>To enable the E<br>Total: 4                                                                | rvisors of Elections to o<br>Bureau of Election Reco                                            | data enter candidate petition<br>rds to administer the candid                                                                        | signatures online.<br>ate petitions.                                                                      |                     |                                              |
| To enable Supe<br>To enable the E<br>Total: 4<br>Election ID                                                 | rvisors of Elections to o<br>Sureau of Election Reco                                            | data enter candidate petition<br>rds to administer the candid<br>Certs Due for 1st Qualifying                                        | signatures online.<br>ate petitions.<br>Certs Due for 2nd Qualifying                                      |                     |                                              |
| To enable Supe<br>To enable the B<br>Total: 4<br>Election ID<br>20121106-GEN                                 | Election Description                                                                            | data enter candidate petition<br>rds to administer the candid<br>Certs Due for 1st Qualifying<br>4/13/2012                           | signatures online,<br>ste petitions.<br>Certs Due for 2nd Qualifying<br>6/1/2012                          |                     |                                              |
| To enable Supe<br>To enable the B<br>Total: 4<br>Election ID<br>20121105-GEN<br>20141104-GEN                 | Election Description<br>2012 General Election<br>2014 General Election                          | data enter candidate petition<br>rds to administer the candid<br>Certs Due for 1st Qualifying<br>4/13/2012<br>4/11/2014              | signatures online,<br>ate petitions.<br>Certs Due for 2nd Qualifying<br>6/1/2012<br>5/30/2014             |                     |                                              |
| To enable Supe<br>To enable the B<br>Total: 4<br>Election ID<br>20121106-GEN<br>20141104-GEN<br>20161108-GEN | Election Description<br>2012 General Election<br>2014 General Election<br>2016 General Election | data enter candidate petition<br>rds to administer the candid<br>Certs Due for 1st Qualifying<br>4/13/2012<br>4/11/2014<br>4/15/2016 | signatures online,<br>ate petitions.<br>Certs Due for 2nd Qualifying<br>6/1/2012<br>5/30/2014<br>6/3/2016 |                     |                                              |

- Election ID and Election Description: Displays the election years for which certifications can be viewed (past elections) or updated and maintained (current and future elections).
- Certs Due for 1<sup>st</sup> Qualifying: Displays the deadline for certifying petitions for the <u>first</u> qualifying period of the election year indicated.
- Certs Due for 2<sup>nd</sup> Qualifying: Displays the deadline for certifying petitions for the <u>second</u> qualifying period of the election year indicated.
- 2. Under Election ID, click on the appropriate election link.

|                                    | Welcome                                                                                                    | to the Florida Dep           | artment of State Ca          |  |  |  |
|------------------------------------|----------------------------------------------------------------------------------------------------|------------------------------|------------------------------|--|--|--|
| To enable Super<br>To enable the B | o enable Supervisors of Elections to data enter candidate petition signatures online.<br>o enable the Bureau of Election Records to administer the candidate petitions. |                              |                              |  |  |  |
| Total: 4                           |                                                                                                    |                              |                              |  |  |  |
| Election ID                        | Election Description                                                                                                    | Certs Due for 1st Qualifying | Certs Due for 2nd Qualifying |  |  |  |
| 20121106-GEN                       | General Election                                                                                                    | 4/13/2012                    | 6/1/2012                     |  |  |  |
| 20141104-GEN                       | 2014 General Election                                                                                                    | 4/11/2014                    | 5/30/2014                    |  |  |  |
| 20161108-GEN                       | 2016 General Election                                                                                                    | 4/15/2016                    | 6/3/2016                     |  |  |  |
| 20181106-GEN                       | 2018 General Election                                                                                                    | 4/13/2018                    | 6/1/2018                     |  |  |  |

#### 3. This will bring you to the Candidate List screen.

|           | Candidate List                          |                                    |               |            |                    |                |
|-----------|-----------------------------------------|------------------------------------|---------------|------------|--------------------|----------------|
| 201411    | 104-GEN                                 |                                    | •             |            | Get                | Candidate      |
| Petiti    | ioning  Petitioning By Ra               | ndom Sampling 🔘 Non Petitioning    |               |            |                    | 00             |
| Total: 20 | 5 1 5 1 5 1 5 1 5 1 5 1 5 1 5 1 5 1 5 1 | noon samping - name                | *             |            |                    |                |
| Account   | Candidate Name                          | Candidate Office                   | Petition Code | Signatures | Required Signature | S              |
| 60164     | Artiles, Frank                          | State Representative, District 118 | INT           | 10         | 886                | Details        |
| 55287     | Atwater, Jeff                           | Chief Financial Officer            | FEE           | 136        | 119345             | <u>Details</u> |
| 55543     | Avila, Bryan                            | State Representative, District 111 | INT           | 130        | 670                | <u>Details</u> |
| 60275     | Bileca, Michael Scott                   | State Representative, District 115 | INT           | 5678       | 935                | Details        |
| 60143     | Bodin, Amory                            | State Representative, District 114 | INT           | 0          | 933                | Details        |
| 60267     | Bracy, Randolph                         | State Representative, District 45  | INT           | 0          | 874                | Details        |
| 60184     | Braynon, Oscar                          | State Senator, District 36         | INT           | 0          | 2709               | <u>Details</u> |
| 60037     | Brutus, Philip J.                       | State Representative, District 107 | INT           | 25         | 829                | <u>Details</u> |
| 60092     | Campbell, Daphne                        | State Representative, District 108 | INT           | 10         | 876                | <u>Details</u> |
| 60226     | Cortes, Robert                          | State Representative, District 30  | INT           | 0          | 1006               | Details        |
| 60237     | Cynamon, Abby                           | Circuit Judge, Circuit 11 Group 50 | REC           | 0          | 13139              | Details        |
| 60167     | Dentel, Karen Castor                    | State Representative, District 30  | INT           | 0          | 1006               | Details        |
| 60102     | Devine, Timothy Michael                 | Governor                           | INT           | 620        | 119345             | <u>Details</u> |
| 54957     | Gibson, Kyle Chaderwick                 | Governor                           | INT           | 5890       | 119345             | <u>Details</u> |
| 60061     | Lipner, Ryan Adam                       | Governor                           | INT           | 303        | 119345             | Details        |
| 60255     | Smith, Joseph                           | Governor                           | INT           | 0          | 119345             | <u>Details</u> |
| 55730     | Sprowls, Chris                          | State Representative, District 65  | INT           | 0          | 1165               | <u>Details</u> |
| 60257     | Trujillo, Carlos                        | State Representative, District 105 | INT           | 0          | 694                | <u>Details</u> |
| 60248     | Zilber, Martin                          | Circuit Judge, Circuit 11 Group 58 | INT           | 0          | 13139              | <u>Details</u> |
| 60211     | Zimmerman, Carl Frederic                | State Representative, District 102 | INT           | 11         | 964                | Details        |

#### **MENU OPTIONS:**

- Petitioning: Displays candidates who have elected to qualify by petitions.
- **Petitioning By Random Sampling:** Displays candidates who have elected to qualify by random sampling.
- **Non-Petitioning:** Displays candidates who are not qualifying by petition or have not declared that they wish to qualify by petition.

#### **HEADINGS**:

- Account: Displays the account number assigned by the Division of Elections.
- Candidate Name: Lists candidates in alphabetical order and the office for which they are running.
  - **INT** = The candidate intends to qualify by petition.
  - **INS** = The candidate intends to qualify by random sampling.
  - **REC** = The candidate received the required number of valid petitions to qualify.
  - **FEE** = The candidate paid the qualifying fee.
- Candidate Office: Displays the office and district number (if applicable) for which the candidate has filed to run.
- Signatures: Displays the number of valid signatures certified to date.
- **Required Signatures:** Displays the total number of valid signatures needed in order to qualify by petition for the office listed.

## How to Search for a Candidate in Petitioning Status

1. Click the circle next to **Petitioning**.

|                            | Candidate List                                                                   |                                    |               |            |                            |                |  |
|----------------------------|----------------------------------------------------------------------------------|------------------------------------|---------------|------------|----------------------------|----------------|--|
| <ul> <li>Petiti</li> </ul> | <ul> <li>Petitioning O Petitioning By Random Sampling Non Petitioning</li> </ul> |                                    |               |            |                            | es             |  |
| Account                    | Candidate Name                                                                   | Candidate Office                   | Petition Code | Signatures | <b>Required Signatures</b> |                |  |
| 60164                      | Artiles, Frank                                                                   | State Representative, District 118 | INT           | 10         | 886                        | <u>Details</u> |  |
| 55287                      | Atwater, Jeff                                                                    | Chief Financial Officer            | FEE           | 136        | 119345                     | <u>Details</u> |  |
| 55543                      | Avila, Bryan                                                                     | State Representative, District 111 | INT           | 130        | 670                        | <u>Details</u> |  |
| 60275                      | Bileca, Michael Scott                                                            | State Representative, District 115 | INT           | 5678       | 935                        | <u>Details</u> |  |
| 60143                      | Bodin, Amory                                                                     | State Representative, District 114 | INT           | 0          | 933                        | <u>Details</u> |  |
| 60267                      | Bracy, Randolph                                                                  | State Representative, District 45  | INT           | 0          | 874                        | <u>Details</u> |  |

#### 2. Click Get Candidates.

|           |                           | Can                                | didate Lis    | t          |                            |                |
|-----------|---------------------------|------------------------------------|---------------|------------|----------------------------|----------------|
| 201411    | 04-GEN                    |                                    | •             |            | Get C                      | andidat        |
| Petiti    | oning 🔘 Petitioning By Ra | ndom Sampling 🔘 Non Petitioning    | }             |            |                            |                |
| Total: 20 |                           |                                    |               |            |                            |                |
| Account   | Candidate Name            | Candidate Office                   | Petition Code | Signatures | <b>Required Signatures</b> |                |
| 60164     | Artiles, Frank            | State Representative, District 118 | INT           | 10         | 886                        | <u>Details</u> |
| 55287     | Atwater, Jeff             | Chief Financial Officer            | FEE           | 136        | 119345                     | <u>Details</u> |
| 55543     | Avila, Bryan              | State Representative, District 111 | INT           | 130        | 670                        | <u>Details</u> |
| 60275     | Bileca, Michael Scott     | State Representative, District 115 | INT           | 5678       | 935                        | <u>Details</u> |
| 60143     | Bodin, Amory              | State Representative, District 114 | INT           | 0          | 933                        | <u>Details</u> |
| 60267     | Bracy, Randolph           | State Representative, District 45  | INT           | 0          | 874                        | <u>Details</u> |

3. Click the **Details** link to view additional information on a candidate.

|                      |                                                                                        | Can                                | didate Lis    | t          |                     |                |
|----------------------|----------------------------------------------------------------------------------------|------------------------------------|---------------|------------|---------------------|----------------|
| 201411<br>Petiti     | 20141104-GEN    Get Canc  Petitioning  Petitioning By Random Sampling  Non Petitioning |                                    |               |            |                     |                |
| Total: 20<br>Account | Candidate Name                                                                         | Candidate Office                   | Petition Code | Signatures | Required Signatures |                |
| 60164                | Artiles, Frank                                                                         | State Representative, District 118 | INT           | 10         | 886                 | Details        |
| 55287                | Atwater, Jeff                                                                          | Chief Financial Officer            | FEE           | 136        | 119345              | Details        |
| 55543                | Avila, Bryan                                                                           | State Representative, District 111 | INT           | 130        | 670                 | Details        |
| 60275                | Bileca, Michael Scott                                                                  | State Representative, District 115 | INT           | 5678       | 935                 | Details        |
| 60143                | Bodin, Amory                                                                           | State Representative, District 114 | INT           | 0          | 933                 | Details        |
| 60267                | Bracy, Randolph                                                                        | State Representative, District 45  | INT           | 0          | 874                 | <u>Details</u> |

4. Clicking **Details** will bring you to the **Candidate Details** screen.

|                                      | Cano                       | lidate Details |
|--------------------------------------|----------------------------|----------------|
| Candidate Detail                     |                            |                |
| Election Description                 | 2014 General Election      |                |
| Account                              | 60164                      |                |
| Candidate Name                       | Frank Artiles              |                |
| Office                               | State Representative - 118 |                |
| Party                                | REP                        |                |
| Status                               | ACT - 12/26/2012           |                |
| Petition Code                        | INT                        |                |
| Petition Description                 | Will qualify by petition   |                |
| Undue Burden Effective Date          |                            |                |
| Last Office or Party Change Date     |                            |                |
| Petition Collection Starts           | 6/9/2012                   |                |
| Petition Collection Ends             | 5/9/2014                   |                |
| Petition Cert. Ends                  | 5/30/2014 5:00:00 PM       |                |
| Back to Candidate List   Edit Candid | late   Add New Petition    |                |
|                                      |                            |                |
| Miami-Dade   Get Petit               | ions                       |                |
| There are no Petition records to     | display.                   |                |

- Office: Displays the current office for which the candidate is running.
- **Party:** Displays the applicable party affiliation of the candidate.
- Status: Displays the current filing status of the candidate.
- Petition Code:

**INT** = The candidate intends to qualify by petition.

**INS** = The candidate intends to qualify by random sampling.

**REC** = The candidate received the required number of valid petitions to qualify.

**FEE** = The candidate paid the qualifying fee.

- Undue Burden Effective Date: Displays the date the candidate filed an Affidavit of Undue Burden with your office.
- Last Office or Party Change Date: If a candidate makes an office or party change, the date this occurred will be displayed here in LARGE RED TYPE.

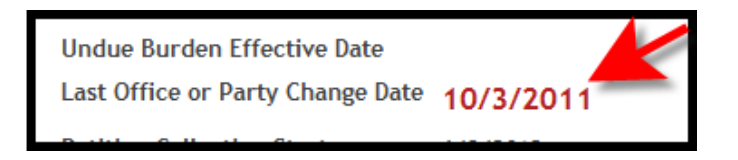

- Petition Collection Starts: Displays the earliest date that the candidate can submit petitions for the office shown unless there is a date for Last office or Party Change Date.
- Petition Collection Ends: Displays the last date the candidate can submit valid petitions for the office shown.
- **Petition Cert. Ends:** Displays the last date that the Supervisor of Elections can certify valid petitions for the candidate shown.
- Candidate Petitions Verified: By using the drop-down arrow and choosing a county (or all counties), you can click Get Petitions and view the number of verified petitions for the candidate to date.
- Back to Candidate List: Returns you to the Candidate List screen.
- Edit Candidate: Click this link to change a candidate from Non-Petitioning to Petitioning and to enter the date the Affidavit of Undue Burden was filed.
- Add New Petition: Click this link to enter valid and invalid petitions.

## How to Search for a Candidate in Non-Petitioning Status

1. Click the circle next to **Non-Petitioning**.

|           |                           | Can                                | didate Lis    | t          |                    |                |
|-----------|---------------------------|------------------------------------|---------------|------------|--------------------|----------------|
| 201411    | 04-GEN                    |                                    | •             |            | Get                | Candidates     |
| Total: 20 | oning 🔍 Petitioning By Ra | ndom Sampling   Non Petitioning    | 3             |            |                    |                |
| Account   | Candidate Name            | Candidate Office                   | Petition Code | Signatures | Required Signature | 5              |
| 60164     | Artiles, Frank            | State Representative, District 118 | INT           | 10         | 886                | <u>Details</u> |
| 55287     | Atwater, Jeff             | Chief Financial Officer            | FEE           | 136        | 119345             | Details        |
| 55543     | Avila, Bryan              | State Representative, District 111 | INT           | 130        | 670                | Details        |
| 60275     | Bileca, Michael Scott     | State Representative, District 115 | INT           | 5678       | 935                | Details        |

#### 2. Click Get Candidates.

|                                                                | Candidate List                              |                                                  |                    |            |                     |                |
|----------------------------------------------------------------|---------------------------------------------|--------------------------------------------------|--------------------|------------|---------------------|----------------|
| 201411                                                         | 04-GEN                                      |                                                  | •                  |            | Get 0               | Candidate      |
| <ul> <li>Petiti</li> <li>Total: 20</li> <li>Account</li> </ul> | oning © Petitioning By Ra<br>Candidate Name | ndom Sampling   Non Petitioning Candidate Office | g<br>Petition Code | Signatures | Required Signatures |                |
| 60164                                                          | Artiles, Frank                              | State Representative, District 118               | INT                | 10         | 886                 | <u>Details</u> |
| 55287                                                          | Atwater, Jeff                               | Chief Financial Officer                          | FEE                | 136        | 119345              | <u>Details</u> |
| 55543                                                          | Avila, Bryan                                | State Representative, District 111               | INT                | 130        | 670                 | <u>Details</u> |
| 60275                                                          | Bileca, Michael Scott                       | State Representative, District 115               | INT                | 5678       | 935                 | <u>Details</u> |

3. The candidates who have submitted a Form DS-DE 9 with the Division of Elections, but have <u>not</u> indicated their intent to qualify by the petition method, will appear in alphabetical order. Click the **Details** link to view additional information on a candidate.

|                                  |                                             | Can                                                                         | didate Lis    | t          |                    |                |
|----------------------------------|---------------------------------------------|-----------------------------------------------------------------------------|---------------|------------|--------------------|----------------|
| 201411                           | 04-GEN                                      |                                                                             | •             |            | Get                | Candidat       |
| Petition<br>Fotal: 20<br>Account | oning © Petitioning By Ra<br>Candidate Name | ndom Sampling <ul> <li>Non Petitioning</li> <li>Candidate Office</li> </ul> | Petition Code | Signatures | Required Signature | es             |
| 60164                            | Artiles, Frank                              | State Representative, District 118                                          | INT           | 10         | 886                | Details        |
| 55287                            | Atwater, Jeff                               | Chief Financial Officer                                                     | FEE           | 136        | 119345             | Details        |
| 55543                            | Avila, Bryan                                | State Representative, District 111                                          | INT           | 130        | 670                | <u>Details</u> |
| 60275                            | Bileca, Michael Scott                       | State Representative, District 115                                          | INT           | 5678       | 935                | <u>Details</u> |
| 60143                            | Bodin, Amory                                | State Representative, District 114                                          | INT           | 0          | 933                | <u>Details</u> |

4. Clicking **Details** will bring you to the **Candidate Details** screen.

|                                                                              | Candidate Details          |  |  |  |  |
|------------------------------------------------------------------------------|----------------------------|--|--|--|--|
| Candidate Detail                                                             |                            |  |  |  |  |
| Election Description                                                         | 2014 General Election      |  |  |  |  |
| Account                                                                      | 55046                      |  |  |  |  |
| Candidate Name                                                               | Eric Eisnaugle             |  |  |  |  |
| Office                                                                       | State Representative - 044 |  |  |  |  |
| Party                                                                        | REP                        |  |  |  |  |
| Status                                                                       | ACT - 2/3/2011             |  |  |  |  |
| Petition Code                                                                |                            |  |  |  |  |
| Petition Description                                                         |                            |  |  |  |  |
| Undue Burden Effective Date                                                  |                            |  |  |  |  |
| Last Office or Party Change D                                                | <sup>ate</sup> 5/24/2012   |  |  |  |  |
| Petition Collection Starts                                                   | 6/9/2012                   |  |  |  |  |
| Petition Collection Ends                                                     | 5/9/2014                   |  |  |  |  |
| Petition Cert. Ends                                                          | 5/30/2014 5:00:00 PM       |  |  |  |  |
| <u>ck to Candidate List</u>   <u>Edit Car</u><br>— Candidate Petitions Verif | ndidate  <br>fied          |  |  |  |  |
|                                                                              |                            |  |  |  |  |
| Orange Get Petitions                                                         |                            |  |  |  |  |
|                                                                              |                            |  |  |  |  |
| TI David I                                                                   |                            |  |  |  |  |
| There are no Petition records                                                | to display.                |  |  |  |  |

- Office: Displays the current office for which the candidate is running.
- **Party:** Displays the applicable party affiliation of the candidate.
- Status: Displays the current filing status of the candidate.
- Petition Code:

**INT** = The candidate intends to qualify by petition.

**INS** = The candidate intends to qualify by random sampling.

**REC** = The candidate received the required number of valid petitions to qualify.

**FEE** = The candidate paid the qualifying fee.

- Undue Burden Effective Date: Displays the date the candidate filed an Affidavit of Undue Burden.
- Last Office or Party Change Date: If a candidate makes an office or party change, the date this occurred will be displayed here in LARGE RED TYPE.

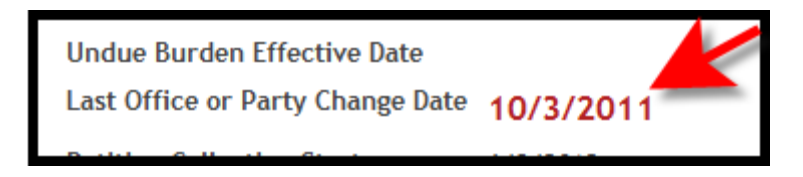

- Petition Collection Starts: Displays the earliest date that the candidate can submit valid petitions for the office shown unless there is a date for Last office or Party Change Date.
- Petition Collection Ends: Displays the last date the candidate can submit valid petitions for the office shown (*if the candidate decides to collect petitions*).
- **Petition Cert. Ends:** Displays the last date that the Supervisor of Elections can certify valid petitions for the candidate shown (*if the candidate decides to collect petitions*).
- Back to Candidate List: Returns you to the Candidate List screen.
- Edit Candidate: Click this link to change a candidate from Non-Petitioning to Petitioning and to enter the date the Affidavit of Undue Burden was filed.
- Candidate Petitions Verified: Because this is a Non-Petitioning candidate, the display should read There are no Petition records to display.

## How to Change a Candidate from Non-Petitioning to Petitioning Status

- If you receive petitions from a candidate who is not already listed on the Petitioning list, you will need to change the candidate's status from Non-Petitioning to Petitioning. NOTE: If the candidate is opting to do random sampling, then you will need to contact the Division so it can set the appropriate status and notify all counties involved.
- 2. On the **Candidate List** screen, click the option for **Non-Petitioning** then click on the **Get Candidates** button.

|                                                                                                    |                       | Can                                | didate Lis    | t          |                     |                |
|----------------------------------------------------------------------------------------------------|-----------------------|------------------------------------|---------------|------------|---------------------|----------------|
| 20141104-GEN       Image: Constraint of the second state of the second state of the se |                       |                                    |               |            |                     |                |
| Account                                                                                                    | Candidate Name        | Candidate Office                   | Petition Code | Signatures | Required Signatures |                |
| 60164                                                                                                    | Artiles, Frank        | State Representative, District 118 | INT           | 10         | 886                 | <u>Details</u> |
| 55287                                                                                                    | Atwater, Jeff         | Chief Financial Officer            | FEE           | 136        | 119345              | Details        |
| 55543                                                                                                    | Avila, Bryan          | State Representative, District 111 | INT           | 130        | 670                 | <u>Details</u> |
| 60275                                                                                                    | Bileca, Michael Scott | State Representative, District 115 | INT           | 5678       | 935                 | <u>Details</u> |
| 60143                                                                                                    | Bodin, Amory          | State Representative, District 114 | INT           | 0          | 933                 | <u>Details</u> |

3. Click the **Details** link next to the candidate you want to change to **Petitioning**.

|                     |                            | Can                                | didate Lis    | it         |                     |                |
|---------------------|----------------------------|------------------------------------|---------------|------------|---------------------|----------------|
| 201411              | 20141104-GEN Get Car lates |                                    |               |            |                     |                |
| Petitic             | oning 🔘 Petitioning By Rar | ndom Sampling 🔘 Non Petitioning    | ļ             |            |                     |                |
| otal: 20<br>Account | Candidate Name             | Candidate Office                   | Petition Code | Signatures | Required Signatures |                |
| 60164               | Artiles, Frank             | State Representative, District 118 | INT           | 10         | 886                 | Details        |
| 55287               | Atwater, Jeff              | Chief Financial Officer            | FEE           | 136        | 119345              | <u>Details</u> |
| 55543               | Avila, Bryan               | State Representative, District 111 | INT           | 130        | 670                 | Details        |
| 60275               | Bileca, Michael Scott      | State Representative, District 115 | INT           | 5678       | 935                 | <u>Details</u> |
| 60143               | Bodin, Amory               | State Representative, District 114 | INT           | 0          | 933                 | Details        |
|                     |                            |                                    |               |            |                     |                |

#### 4. Click Edit Candidate.

|                                      | Candidate Details      |
|--------------------------------------|------------------------|
| Candidate Detail                     |                        |
| Election Description                 | 2014 General Election  |
| Account                              | 60102                  |
| Candidate Name                       | Timothy Michael Devine |
| Office                               | Governor -             |
| Party                                | REP                    |
| Status                               | ACT - 11/9/2012        |
| Petition Code                        |                        |
| Petition Description                 |                        |
| Undue Burden Effective Date          |                        |
| Last Office or Party Change Date     |                        |
| Petition Collection Starts           | 6/9/202                |
| Petition Collection Ends             | 5/9/2014               |
| Petition Cert. Ends                  | 5/30/2014 5:00:00 PM   |
| Back to Candidate List   Edit Candid | late                   |
| Candidate Petitions Verified         | d                      |
| Orange - Get Petit                   | ions                   |
| There are no Petition records to     | display.               |

5. Next to **Petition Code**, use the drop-down arrow and choose **Will qualify by petition**. <u>IMPORTANT:</u> If the candidate has also filed an Affidavit of Undue Burden with your office, enter the date the Affidavit was filed next to **Undue Burden Effective Date** (mm/dd/yyyy).

|                                             | Edit Candidate                     |
|---------------------------------------------|------------------------------------|
| Edit Candidate                              |                                    |
| Account                                     | 60102                              |
| Candidate Name                              | Timothy Michael Devine             |
| Party                                       | REP                                |
| Status                                      | АСТ                                |
| Status Date                                 | 11/9/2012                          |
| Election ID                                 | 20141104-GEN                       |
| Petition Code                               | Select 🔹                           |
| Undue Burden Effective Date<br>(mm/dd/yyyy) | Select<br>Will qualify by petition |
|                                             | Save                               |
|                                             |                                    |

6. Click Save.

|                                             | Edit Candidate             |
|---------------------------------------------|----------------------------|
| Edit Candidate                              |                            |
| Account                                     | 60102                      |
| Candidate Name                              | Timothy Michael Devine     |
| Party                                       | REP                        |
| Status                                      | ACT                        |
| Status Date                                 | 11/9/2012                  |
| Election ID                                 | 20141104-GEN               |
| Petition Code                               | Will qualify by petition - |
| Undue Burden Effective Date<br>(mm/dd/yyyy) | Save                       |
| ck to Candidate Detail                      |                            |

7. If the status change was successful, **"Successfully saved changes!"** will appear at the top of the screen and the **Petition Description** will state **Will qualify by petition**. This will also move the candidate from the **Non-Petitioning** list to the **Petitioning** list.

|                               | Successfully saved changes | 5! |
|-------------------------------|----------------------------|----|
|                               | Candidate Details          |    |
| Candidate Detail              | 1                          |    |
| Election Description          | 2014 General Election      |    |
| Account                       | 60102                      | L, |
| Candidate Name                | Timothy Michael Devine     |    |
| Office                        | Governor -                 |    |
| Party                         | REP                        |    |
| Status                        | ACT - 11/9/2012            |    |
| Petition Code                 | INT                        |    |
| Petition Description          | Will qualify by petition   |    |
| Undue Burden Effective Date   |                            |    |
| Last Office or Party Change D | Date                       |    |
| Petition Collection Starts    | 6/9/2012                   |    |
| Petition Collection Ends      | 5/9/2014                   |    |
| Petition Cert. Ends           | 5/30/2014 5:00:00 PM       |    |

## How to Enter an Affidavit of Undue Burden

1. Click the circle next to **Petitioning**.

|   |                                                                                                    | Candidate List        |                                    |               |            |                    |                |  |  |
|---|----------------------------------------------------------------------------------------------------|-----------------------|------------------------------------|---------------|------------|--------------------|----------------|--|--|
|   | A 1104-GEN     Get Candidates     Petitioning      Petitioning      Petitioning Petitioning      Non Petitioning |                       |                                    |               |            |                    |                |  |  |
| I | Fotal: 20<br>Account                                                                                             | Candidate Name        | Candidate Office                   | Petition Code | Signatures | Required Signature | 25             |  |  |
|   | 60164                                                                                                    | Artiles, Frank        | State Representative, District 118 | INT           | 1185       | 886                | Details        |  |  |
|   | 55287                                                                                                    | Atwater, Jeff         | Chief Financial Officer            | FEE           | 136        | 119345             | Details        |  |  |
|   | 55543                                                                                                    | Avila, Bryan          | State Representative, District 111 | INT           | 333        | 670                | Details        |  |  |
|   | 60275                                                                                                    | Bileca, Michael Scott | State Representative, District 115 | INT           | 5678       | 935                | Details        |  |  |
|   | 60143                                                                                                    | Bodin, Amory          | State Representative, District 114 | INT           | 101        | 933                | Details        |  |  |
|   | 60267                                                                                                    | Bracy, Randolph       | State Representative, District 45  | INT           | 0          | 874                | Details        |  |  |
|   | 60184                                                                                                    | Braynon, Oscar        | State Senator, District 36         | INT           | 0          | 2709               | Details        |  |  |
|   | 60037                                                                                                    | Brutus, Philip J.     | State Representative, District 107 | INT           | 25         | 829                | Details        |  |  |
|   | 60092                                                                                                    | Campbell, Daphne      | State Representative, District 108 | INT           | 10         | 876                | <u>Details</u> |  |  |

#### 2. Click Get Candidates.

|                      | Candidate List              |                                    |               |            |                     |                |  |
|----------------------|-----------------------------|------------------------------------|---------------|------------|---------------------|----------------|--|
| 201411               | 20141104-GEN Get Candidates |                                    |               |            |                     |                |  |
| Petitie              | oning 🔘 Petitioning By Ra   | ndom Sampling 🔘 Non Petitioning    | ļ             |            |                     |                |  |
| Total: 20<br>Account | Candidate Name              | Candidate Office                   | Petition Code | Signatures | Required Signatures | i i            |  |
| 60164                | Artiles, Frank              | State Representative, District 118 | INT           | 1185       | 886                 | Details        |  |
| 55287                | Atwater, Jeff               | Chief Financial Officer            | FEE           | 136        | 119345              | <u>Details</u> |  |
| 55543                | Avila, Bryan                | State Representative, District 111 | INT           | 333        | 670                 | <u>Details</u> |  |
| 60275                | Bileca, Michael Scott       | State Representative, District 115 | INT           | 5678       | 935                 | Details        |  |
| 60143                | Bodin, Amory                | State Representative, District 114 | INT           | 101        | 933                 | Details        |  |
| 60267                | Bracy, Randolph             | State Representative, District 45  | INT           | 0          | 874                 | Details        |  |
| 60184                | Braynon, Oscar              | State Senator, District 36         | INT           | 0          | 2709                | Details        |  |
| 60037                | Brutus, Philip J.           | State Representative, District 107 | INT           | 25         | 829                 | <u>Details</u> |  |
| 60092                | Campbell, Daphne            | State Representative, District 108 | INT           | 10         | 876                 | <u>Details</u> |  |

3. Click the **Details** link next to the candidate.

|                            | Candidate List                                                              |                                    |               |            |                     |                |  |
|----------------------------|-----------------------------------------------------------------------------|------------------------------------|---------------|------------|---------------------|----------------|--|
| 201411<br>Petiti Total: 20 | 20141104-GEN   Petitioning  Petitioning By Random Sampling  Non Petitioning |                                    |               |            |                     |                |  |
| Account                    | Candidate Name                                                              | Candidate Office                   | Petition Code | Signatures | Required Signatures | 1              |  |
| 60164                      | Artiles, Frank                                                              | State Representative, District 118 | INT           | 1185       | 886                 | Details        |  |
| 55287                      | Atwater, Jeff                                                               | Chief Financial Officer            | FEE           | 136        | 119345              | Details        |  |
| 55543                      | Avila, Bryan                                                                | State Representative, District 111 | INT           | 333        | 670                 | Details        |  |
| 60275                      | Bileca, Michael Scott                                                       | State Representative, District 115 | INT           | 5678       | 935                 | Details        |  |
| 60143                      | Bodin, Amory                                                                | State Representative, District 114 | INT           | 101        | 933                 | Details        |  |
| 60267                      | Bracy, Randolph                                                             | State Representative, District 45  | INT           | 0          | 874                 | Details        |  |
| 60184                      | Braynon, Oscar                                                              | State Senator, District 36         | INT           | 0          | 2709                | Details        |  |
| 60037                      | Brutus, Philip J.                                                           | State Representative, District 107 | INT           | 25         | 829                 | Details        |  |
| 60092                      | Campbell, Daphne                                                            | State Representative, District 108 | INT           | 10         | 876                 | <u>Details</u> |  |

#### 4. Click Edit Candidate.

|                                      |                              | Candidate Details |  |  |  |  |
|--------------------------------------|------------------------------|-------------------|--|--|--|--|
| Candidate Detail                     |                              |                   |  |  |  |  |
| Election Description                 | 2014 General Election        |                   |  |  |  |  |
| Account                              | 60102                        |                   |  |  |  |  |
| Candidate Name                       | Timothy Michael Devin        | e                 |  |  |  |  |
| Office                               | Governor -                   |                   |  |  |  |  |
| Party                                | REP                          |                   |  |  |  |  |
| Status                               | ACT - 11/9/2012              |                   |  |  |  |  |
| Petition Code                        |                              |                   |  |  |  |  |
| Petition Description                 |                              |                   |  |  |  |  |
| Undue Burden Effective Date          | Undue Burden Effective Date  |                   |  |  |  |  |
| Last Office or Party Change Date     |                              |                   |  |  |  |  |
| Petition Collection Starts           | 6/9/2012                     |                   |  |  |  |  |
| Petition Collection Ends             | 5/9/2014                     |                   |  |  |  |  |
| Petition Cert. Ends                  | 5 30/2014 5:00:00 PM         |                   |  |  |  |  |
| Back to Candidate List   Edit Candid | date                         |                   |  |  |  |  |
| Candidate Petitions Verifie          | Candidate Petitions Verified |                   |  |  |  |  |
| Orange - Get Petit                   | Orange   Get Petitions       |                   |  |  |  |  |
| There are no Petition records to     | display.                     |                   |  |  |  |  |

5. Next to Undue Burden Effective Date (mm/dd/yyyy), enter the date the Affidavit of Undue Burden was filed with your office.

|                                             | Edit Candidate            |  |  |
|---------------------------------------------|---------------------------|--|--|
| Edit Candidate                              |                           |  |  |
| Account                                     | 60102                     |  |  |
| Candidate Name                              | Timothy Michael Devine    |  |  |
| Party                                       | REP                       |  |  |
| Status                                      | ACT                       |  |  |
| Status Date                                 | 11/9/2012                 |  |  |
| Election ID                                 | 20141104-GEN              |  |  |
| Petition Code                               | Will qualify by beation 👻 |  |  |
| Undue Burden Effective Date<br>(mm/dd/yyyy) | 03/01/2013                |  |  |
|                                             | Save                      |  |  |
| ck to Candidate Detail                      |                           |  |  |

#### 6. Click Save.

| 60102                      |
|----------------------------|
| Timothy Michael Devine     |
| REP                        |
| ACT                        |
| 11/9/2012                  |
| 20141104-GEN               |
| Will qualify by petition 👻 |
| 03/01/2013<br>Save         |
|                            |

7. If the change was successful, "Successfully saved changes!" will appear at the top of the screen and the Undue Burden Effective Date will show the date you entered.

|                                 | Successfully saved chan  | ges!     |
|---------------------------------|--------------------------|----------|
|                                 | Candidate Details        |          |
| Candidate Detail                |                          |          |
| Election Description            | 2014 General Election    | <u>ا</u> |
| Account                         | 60102                    |          |
| Candidate Name                  | Timothy Michael Devine   |          |
| Office                          | Governor -               |          |
| Party                           | REP                      |          |
| Status                          | ACT - 11/9/2012          |          |
| Petition Code                   | INT                      |          |
| Petition Description            | Will qualify by petition |          |
| Undue Burden Effective Date     | 3/1/2013                 |          |
| Last Office or Party Change Dat | e                        |          |
| Petition Collection Starts      | 6/9/2012                 |          |
| Petition Collection Ends        | 5/9/2014                 |          |
| Petition Cert. Ends             | 5/30/2014 5:00:00 PM     |          |

## How to Enter Valid and Invalid Petitions

**IMPORTANT:** Please remember that you must record not only the number of valid petitions verified, but also the number of <u>invalid</u> petitions verified.

#### 1. Click the circle next to **Petitioning**.

|                                                              | Candidate List        |                                    |               |            |                            |                |  |  |  |
|--------------------------------------------------------------|-----------------------|------------------------------------|---------------|------------|----------------------------|----------------|--|--|--|
| <b>J</b> 1411                                                | 04-GEN                |                                    | •             |            | Get (                      | Candidates     |  |  |  |
| Petitioning  Petitioning By Random Sampling  Non Petitioning |                       |                                    |               |            |                            |                |  |  |  |
| Total: 20                                                    |                       |                                    |               |            |                            |                |  |  |  |
| Account                                                      | Candidate Name        | Candidate Office                   | Petition Code | Signatures | <b>Required Signatures</b> |                |  |  |  |
| 60164                                                        | Artiles, Frank        | State Representative, District 118 | INT           | 1185       | 886                        | Details        |  |  |  |
| 55287                                                        | Atwater, Jeff         | Chief Financial Officer            | FEE           | 136        | 119345                     | <u>Details</u> |  |  |  |
| 55543                                                        | Avila, Bryan          | State Representative, District 111 | INT           | 333        | 670                        | Details        |  |  |  |
| 60275                                                        | Bileca, Michael Scott | State Representative, District 115 | INT           | 5678       | 935                        | Details        |  |  |  |
| 60143                                                        | Bodin, Amory          | State Representative, District 114 | INT           | 101        | 933                        | Details        |  |  |  |
| 60267                                                        | Bracy, Randolph       | State Representative, District 45  | INT           | 0          | 874                        | Details        |  |  |  |
| 60184                                                        | Braynon, Oscar        | State Senator, District 36         | INT           | 0          | 2709                       | Details        |  |  |  |

#### 2. Click Get Candidates.

|           |                           | Can                                | didate Lis    | t          |                     |                |
|-----------|---------------------------|------------------------------------|---------------|------------|---------------------|----------------|
| 201411    | 04-GEN                    |                                    | •             |            | Get C               | Candidat       |
| Petiti    | oning 🔘 Petitioning By Ra | ndom Sampling 🔘 Non Petitioning    | 3             |            |                     |                |
| Total: 20 | 6                         | 6 III. 000                         | D VIVI O I    | <i>c</i>   | D 1 1 CL 1          |                |
| Account   | Candidate Name            | Candidate Office                   | Petition Code | Signatures | Required Signatures |                |
| 60164     | Artiles, Frank            | State Representative, District 118 | INT           | 1185       | 886                 | <u>Details</u> |
| 55287     | Atwater, Jeff             | Chief Financial Officer            | FEE           | 136        | 119345              | <u>Details</u> |
| 55543     | Avila, Bryan              | State Representative, District 111 | INT           | 333        | 670                 | <u>Details</u> |
| 60275     | Bileca, Michael Scott     | State Representative, District 115 | INT           | 5678       | 935                 | <u>Details</u> |
| 60143     | Bodin, Amory              | State Representative, District 114 | INT           | 101        | 933                 | <u>Details</u> |
| 60267     | Bracy, Randolph           | State Representative, District 45  | INT           | 0          | 874                 | <u>Details</u> |
| 60184     | Braynon, Oscar            | State Senator, District 36         | INT           | 0          | 2709                | <u>Details</u> |

3. Click the **Details** link next to the candidate.

|                            | Candidate List                      |                                    |               |            |                     |                |  |  |
|----------------------------|-------------------------------------|------------------------------------|---------------|------------|---------------------|----------------|--|--|
| 201411<br>Petiti Total: 20 | 04-GEN<br>oning © Petitioning By Ra | ndom Sampling 🔘 Non Petitioning    | •             |            | Get C               | idates         |  |  |
| Account                    | Candidate Name                      | Candidate Office                   | Petition Code | Signatures | Required Signatures |                |  |  |
| 60164                      | Artiles, Frank                      | State Representative, District 118 | INT           | 1185       | 886                 | <u>Details</u> |  |  |
| 55287                      | Atwater, Jeff                       | Chief Financial Officer            | FEE           | 136        | 119345              | Details        |  |  |
| 55543                      | Avila, Bryan                        | State Representative, District 111 | INT           | 333        | 670                 | Details        |  |  |
| 60275                      | Bileca, Michael Scott               | State Representative, District 115 | INT           | 5678       | 935                 | Details        |  |  |
| 60143                      | Bodin, Amory                        | State Representative, District 114 | INT           | 101        | 933                 | Details        |  |  |
| 60267                      | Bracy, Randolph                     | State Representative, District 45  | INT           | 0          | 874                 | Details        |  |  |
| 60184                      | Braynon, Oscar                      | State Senator, District 36         | INT           | 0          | 2709                | <u>Details</u> |  |  |

#### 4. Click Add New Petition.

|                                   | Candidate Details        |
|-----------------------------------|--------------------------|
| Candidate Detail                  |                          |
| Election Description              | 2014 General Election    |
| Account                           | 60102                    |
| Candidate Name                    | Timothy Michael Devine   |
| Office                            | Governor -               |
| Party                             | REP                      |
| Status                            | ACT - 11/9/2012          |
| Petition Code                     | INT                      |
| Petition Description              | Will qualify by petition |
| Undue Burden Effective Date       | 3/1/2013                 |
| Last Office or Party Change Date  | e                        |
| Petition Collection Starts        | 6/9/2012                 |
| Petition Collection Ends          | 5/9/2014                 |
| Petition Cert. Ends               | 5/30/2014 5:00:00 PM     |
| ack to Candidate List   Edit Cand | idate   Add New Petition |
| Candidate Petitions Verifie       | ed                       |
| ALL Counties   Get Pet            | itions                   |
| There are no Petition records to  | o display.               |

5. Next to **County**, your county name will be pre-populated.

| • |
|---|
|   |
|   |
|   |
|   |

6. Next to Verify Date (mm/dd/yyyy), select the date you verified the petitions.

|                          |         |         |     |       | Add | l Ne | w P |
|--------------------------|---------|---------|-----|-------|-----|------|-----|
| Petition                 |         |         |     |       |     |      |     |
| Account                  | 60164   |         |     |       |     |      |     |
| Candidate Name           | Frank / | Artiles |     |       |     |      |     |
| County                   | Se      | lect -  | -   |       |     |      |     |
| Verify Date (mm/dd/yyyy) |         |         |     |       |     |      |     |
| Valid Signatures         | 0       |         | Mar | ch 20 | )13 |      | 0   |
| Invalid Signatures       | Su      | Мо      | Tu  | We    | Th  | Fr   | Sa  |
|                          |         |         |     |       |     | 1    | 2   |
|                          | 3       | 4       | 5   | 6     | 7   | 8    | 9   |
|                          | 10      | 11      | 12  | 13    | 14  | 15   | 16  |
| ck to Candidate Detail   | 17      | 18      | 19  | 20    | 21  | 22   | 23  |
|                          | -24     | - 25    | 26  | 27    | 28  | 29   | 30  |
|                          | 31      |         |     |       |     |      |     |

7. Next to **Valid and Invalid Signatures**, enter the amount of appropriate signatures for each respective category.

|   |                                | Add New Petition |
|---|--------------------------------|------------------|
|   | Petition                       |                  |
|   | Account                        | 60164            |
|   | Candidate Name                 | Frank Artiles    |
|   | County                         | - Select         |
|   | Verify Date (mm/dd/yyyy)       |                  |
|   | Valid Signatures               | 0                |
|   | Invalid Signatures             | 0                |
|   |                                | Create           |
|   |                                |                  |
| B | <u>ack to Candidate Detail</u> |                  |

#### 8. Click Create.

| Add New Petition |                                                                                               |
|------------------|-----------------------------------------------------------------------------------------------|
|                  |                                                                                               |
| 60164            |                                                                                               |
| Frank Artiles    |                                                                                               |
| Miami-Dade       | [                                                                                             |
| 04/02/2013       |                                                                                               |
| 25               |                                                                                               |
| 10               |                                                                                               |
| Create           |                                                                                               |
|                  | Add New Petition<br>60164<br>Frank Artiles<br>Miami-Dade<br>04/02/2013<br>25<br>10]<br>Create |

9. If the entry was successful, "Successfully saved changes!" will appear at the top of the screen, and the total verified will be added to the table at the bottom of the screen.

|                          |                                |                |                   | Successfully saved changes! |
|--------------------------|--------------------------------|----------------|-------------------|-----------------------------|
|                          |                                |                |                   | Candidate Details 📐         |
| Candi                    | date Detail                    |                |                   | <b>T</b>                    |
| Election                 | Description                    | 20             | 14 General Ele    | ection                      |
| Account                  | t                              | 60             | 102               |                             |
| Candida                  | ite Name                       | Ti             | mothy Michael     | l Devine -                  |
| Office                   |                                | Go             | vernor -          |                             |
| Party                    |                                | RE             | Р                 |                             |
| Status                   |                                | AC             | T - 11/9/2012     | 2                           |
| Petition                 | Code                           | IN             | т                 |                             |
| Petition                 | Description                    | W              | ill qualify by pe | etition                     |
| Undue E                  | Burden Effect                  | ive Date 3/    | 1/2013            |                             |
| Last Off                 | ice or Party C                 | hange Date     |                   |                             |
| Petition                 | Collection St                  | arts 6/        | 9/2012            |                             |
| Petition                 | Collection En                  | ids 5/         | 9/2014            |                             |
| Petition                 | Cert. Ends                     | 5/             | 30/2014 5:00:     | :00 PM                      |
| <u>ck to Ca</u><br>Candi | ndidate List  <br>date Petitio | Edit Candidate | <u>Add New P</u>  | Petition                    |
| ALL Co                   | ounties 👻                      | Get Petitions  |                   |                             |
| Total: 1                 |                                | 14 16 11 1     | Vorify Type       |                             |
| Total: 1<br>County       | Verify Date                    | Verify Number  | verify type       |                             |

10. If you need to edit the information previously entered, click Edit next to the appropriate Verify Type (valid or invalid).

| ALL C    | ounties     | is vermed     |             |             |   | Get Petitions |
|----------|-------------|---------------|-------------|-------------|---|---------------|
| Total: 1 | 5           |               |             |             |   |               |
| County   | Verify Date | Verify Number | Verify Type |             |   |               |
| DAD      | 04/02/2013  | 25            | VAL         | Edit        |   |               |
| DAD      | 04/02/2013  | 10            | INV         | Edit        |   |               |
| DAD      | 04/01/2013  | 1             | INV         | Edit        | 1 |               |
| DAD      | 03/29/2013  | 302           | VAL         | Edit        | 1 |               |
| DAD      | 03/29/2013  | 102           | VAL         | <u>Edit</u> |   |               |
| DAD      | 03/29/2013  | 301           | VAL         | Edit        |   |               |

11. Make the necessary changes.

|                          | Edit Petition                      |
|--------------------------|------------------------------------|
| Petition                 |                                    |
| Account                  | 60164                              |
| Candidate Name           | Frank Artiles                      |
| County                   | Miami-Dade                         |
| Verify Date (mm/dd/yyyy) | 04/02/2013                         |
| Verify Number            | 620                                |
| Verify Type              | Invalid Signatures                 |
| Created By               | Lawson.Terri - 4/2/2013 9:19:44 AM |
| Revised By               | Lawson.Terri - 4/2/2013 9:19:44 AM |
|                          | Save                               |
|                          |                                    |

#### 12. Click Save.

| Edit Petition                      |
|------------------------------------|
|                                    |
| 60102                              |
| Timothy Michael Devine             |
| Orange 🔹                           |
| 03/01/2013                         |
| 620                                |
| Valid Signatures •                 |
| DOS Tester2 - 2/28/2013 3:10:39 PM |
| DOS Tester2 - 2/28/2013 3:10-9 PM  |
| Save                               |
|                                    |

13. If the change was successful, "Successfully saved changes!" will appear at the top of the screen, and the table will reflect the changes made.

|                                     | Successfully saved changes! |
|-------------------------------------|-----------------------------|
|                                     | Candidate Details           |
| Candidate Detail                    |                             |
| Election Description                | 2014 General Election       |
| Account                             | 60102                       |
| Candidate Name                      | Timothy Michael Devine      |
| Office                              | Governor -                  |
| Party                               | REP                         |
| Status                              | ACT - 11/9/2012             |
| Petition Code                       | INT                         |
| Petition Description                | Will qualify by petition    |
| Undue Burden Effective Date         | 3/1/2013                    |
| Last Office or Party Change Date    | 9                           |
| Petition Collection Starts          | 6/9/2012                    |
| Petition Collection Ends            | 5/9/2014                    |
| Petition Cert. Ends                 | 5/30/2014 5:00:00 PM        |
| Back to Candidate List   Edit Candi | date   Add New Petition     |
| ALL Counties - Get Peti             | itions                      |
| <b>T</b> : 1 4                      |                             |
| Total: 1                            | har Varify Type             |
| County verify Date Verify f         | aber verny type             |
| ORA 03/01/2013 620                  | VAL <u>Edit</u>             |

14. Once you have entered and saved all the data in the database and are ready to exit, click on the **Exit** button.

| South Hard        |                       | FLORIDA DEPA<br>Division<br>SOE Admin<br>Candid | ARTMEN<br>of Elec<br>istrative<br>ate Peti | TT OF S<br>tions<br>Servic | <u>STATE</u><br>es         |                  |                                           |   |
|-------------------|-----------------------|-------------------------------------------------|--------------------------------------------|----------------------------|----------------------------|------------------|-------------------------------------------|---|
| AV GOD V          | VETRES                |                                                 |                                            |                            | Welcome Terri Lav          | vson   D(<br>ome | DE - ERB   Level = Upd<br>Candidates Exit |   |
|                   |                       | Can                                             | didate Lis                                 | st                         |                            |                  |                                           | L |
| 201411            | 04-GEN                |                                                 | •                                          |                            | Get C                      | andidate         | es                                        | L |
| Petitie Total: 20 | oning 🔘 Petitioning B | 3y Random Sampling 🔘 Non Petitioning            | 3                                          |                            |                            |                  |                                           |   |
| Account           | Candidate Name        | Candidate Office                                | Petition Code                              | Signatures                 | <b>Required Signatures</b> |                  |                                           |   |
| 60164             | Artiles, Frank        | State Representative, District 118              | INT                                        | 1210                       | 886                        | Details          |                                           |   |

15. After clicking on the Exit button, two options will be presented (as shown below)----Exit this application and return to SOE Administrative Services and Exit this application and Sign out of Windows Live. Click on desired option.

| FLORIDA DEPARTMENT OF STATE<br>Division of Elections<br>SOE Administrative Services<br>Candidate Petitions |
|----------------------------------------------------------------------------------------------------|
| Welcome Terri Lawson   DOE - ERB   Level = Update                                                          |
| Home Candidates Exit                                                                                       |
| Exit Confirmation                                                                                          |
| Exit this application and return to SOE Administrative Services                                            |
| Or                                                                                                    |
| Exit this application and Sign out of Windows Live                                                         |

## Candidates Qualifying by Random Sampling

#### **Single County Candidates**

1. To view the list of Petitioning By Random Sample candidates, highlight the circle button by **Petitioning By Random Sampling** then click **Get Candidates**. Select the candidate for which data needs to be entered by clicking on the **Details** link.

|                              |                                     | Cand                                                          | idate List    |                   |          |                     |         |
|------------------------------|-------------------------------------|---------------------------------------------------------------|---------------|-------------------|----------|---------------------|---------|
| 2016110                      | 08-GEN 🗸 Get (                      | Candidates                                                    |               |                   |          |                     |         |
| 🔿 Petiti                     | oning 💿 Petitioning By              | $\prime$ Random Sampling $\bigcirc$ Non Petitioning           |               |                   |          |                     |         |
| otal: 2                      |                                     |                                                               |               |                   |          |                     |         |
| Total: 2<br>Account          | Candidate Name                      | Candidate Office                                              | Petition Code | Submitted         | Required | 115%                |         |
| Fotal: 2<br>Account<br>64351 | Candidate Name<br>Bilirakis, Gus M. | Candidate Office<br>United States Representative, District 12 | Petition Code | Submitted<br>5601 | Required | <b>115%</b><br>5502 | Details |

2. To add new petitions for the selected candidate, click on Add New Petition.

|                             | Candidate Details                        |
|-----------------------------|------------------------------------------|
| Candidate Detail            |                                          |
| Election Description        | 2016 General Election                    |
| Account                     | 64503                                    |
| Candidate Name              | Daniel Wright Burgess Jr.                |
| Office                      | State Representative - 038               |
| Party                       | REP                                      |
| Status                      | ACT - 1/2/2015                           |
| Petition Code               | INS - 5/7/2015                           |
| Petition Description        | Will qualify by petition random sampling |
| Undue Burden Effective Date |                                          |
| Petition Collection Starts  | 1/2/2015                                 |
| Petition Collection Ends    | 5/13/2016                                |
| Petition Cert. Ends         | 6/3/2016 5:00:00 PM                      |
|                             |                                          |

3. Click on the empty box next to Verify Date (mm/dd/yyyy) and select appropriate date. Enter to the number of signatures submitted by the candidate in the line titled Verify Number. Click on Create when finished.

| Add New Petition          |
|---------------------------|
|                           |
| 64503                     |
| Daniel Wright Burgess Jr. |
| Pasco 🗸                   |
|                           |
| 0                         |
| Create                    |
|                           |

This will take you back to the **Candidate Details** page. Until the required number of signatures have been submitted, the system will indicate "Not Ready To Sample."

| Candi    | date Petitio   | ons              |             |             |                     |
|----------|----------------|------------------|-------------|-------------|---------------------|
| ALL Co   | ounties        | Get Petition     | IS          |             |                     |
| Petition | s: Valid / Inv | valid / Submitte | ed          |             | Petitions: Sampled  |
| Total VA | L: 0 Total I   | NV: 0 Total SU   | B: 500      |             | Not Ready To Sample |
| County   | Verify Date    | Verify Number    | Verify Type |             | ▲                   |
| PAS      | 05/13/2015     | 500              | SUB         | <u>Edit</u> | T                   |
|          |                |                  |             |             |                     |
|          |                |                  |             |             |                     |

Repeat step 3 for each new petition batch.

4. Once the required number of petitions have been received/entered, you will see "Ready to Sample." Click on "Ready to Sample."

| Candio               | date Petitio   | ns               |               |             |                    |
|----------------------|----------------|------------------|---------------|-------------|--------------------|
| ALL Co               | ounties 🗸      | Get Petition     | IS            |             |                    |
| Petition<br>Total VA | s: Valid / Inv | valid / Submitte | ed<br>B: 1501 |             | Petitions: Sampled |
| County               | Verify Date    | Verify Number    | Verify Type   |             |                    |
| PAS                  | 05/13/2015     | 1001             | SUB           | <u>Edit</u> | T                  |
| PAS                  | 05/01/2015     | 500              | SUB           | <u>Edit</u> |                    |
|                      |                |                  |               |             | -                  |

5. You will then see a list of all counties for this candidate and the total number of submitted petitions.

| Candi              | date Petitio                | ons                             |                          |             |  |  |
|--------------------|-----------------------------|---------------------------------|--------------------------|-------------|--|--|
| ALL Co             | ALL Counties Get Petitions  |                                 |                          |             |  |  |
| Total VA<br>County | L: 0 Total I<br>Verify Date | NV: 0 Total SU<br>Verify Number | B: 5601 ┥<br>Verify Type | _           |  |  |
| HIL                | 05/13/2015                  | 300                             | SUB                      |             |  |  |
| PIN                | 05/13/2015                  | 1000                            | SUB                      |             |  |  |
| PAS                | 05/13/2015                  | 3000                            | SUB                      | Edit        |  |  |
| PAS                | 05/11/2015                  | 501                             | SUB                      | Edit        |  |  |
| PAS                | 05/04/2015                  | 600                             | SUB                      | Edit        |  |  |
| PAS                | 04/01/2015                  | 200                             | SUB                      | <u>Edit</u> |  |  |

6. Click in the boxes verifying that you have contacted the candidate and that all petitions have been entered in the system. Click on **Create Sample**.

|                 | Create Petition Sample                                                                                                    |  |  |  |
|-----------------|----------------------------------------------------------------------------------------------------|--|--|--|
| Petition Sample |                                                                                                    |  |  |  |
| Account         | 64503                                                                                                    |  |  |  |
| Candidate Name  | Daniel Wright Burgess Jr.                                                                                                    |  |  |  |
| SamplingType    | Single County                                                                                                    |  |  |  |
|                 | <ul> <li>I have contacted the Candidate and verified that they have turned in all petitions.</li> <li>I have entered all the submitted petitions.</li> </ul> |  |  |  |
|                 | Create Sampl                                                                                                    |  |  |  |

#### 7. Click on Edit.

| Petition | s: Sampleo | ł           |         |         |               |             | / |
|----------|------------|-------------|---------|---------|---------------|-------------|---|
| County   | Submitted  | Sample Size | Sampled | Invalid | Sample Status |             |   |
| PAS      | 1501       | 1250        | 0       | 0       | Pending       | <u>Edit</u> |   |
|          |            |             | -       |         |               |             |   |

8. For single county candidates, each sample size will be 100. Verify the 100 signatures and enter the number of invalid petitions within the sample. Click on Save.

|                | Edit Petition Sample               |
|----------------|------------------------------------|
| Petition       |                                    |
| Account        | 64503                              |
| Candidate Name | Daniel Wright Burgess Jr.          |
| County         | PAS                                |
| Sample Status  | Pending                            |
| SamplingType   | Single County                      |
| Sample Size    | 1250                               |
| Sampled        | 100                                |
| Invalid        | 50                                 |
| Created By     | Tester1.SOE - 5/13/2015 4:30:02 PM |
| Revised By     | Tester1.SOE - 5/13/2015 4:30:02 PM |
|                | Save                               |

9. Click on Calculate.

| Petition | s: Sampleo | I           |         |         |               |                  |
|----------|------------|-------------|---------|---------|---------------|------------------|
| County   | Submitted  | Sample Size | Sampled | Invalid | Sample Status |                  |
| PAS      | 1501       | 1250        | 100     | 50      | Completed     | <u>Calculate</u> |
|          |            |             |         |         |               | 1                |

10. The system will determine whether the sample is sufficient or rejected.

|                          | Calculate Retition Sample                                  |
|--------------------------|------------------------------------------------------------|
| Petition                 |                                                            |
| Account                  | 64503                                                      |
| Candidate Name           | Daniel Wright Burgess Jr.                                  |
| County                   | PAS                                                        |
| Sample Status            | Rejected                                                   |
| Required                 | 986                                                        |
| Required Plus 15 Percent | 1134                                                       |
| Submitted                | 1501                                                       |
| Sample Size              | 1250                                                       |
| Sampled                  | 100                                                        |
| Invalid                  | 50                                                         |
| Return Message           | Reject the petition, MAX is less than the upper limit. 🔫 🗕 |
|                          |                                                            |
|                          | Save                                                       |

11. Click on Save.

12. If sample was rejected, click on <u>Ready to Sample</u>. Click in the boxes verifying that you have contacted the candidate and that all petitions have been entered in the system. Click on <u>Create Sample</u>.

|                 | Create Petition Sample                                                              |
|-----------------|-------------------------------------------------------------------------------------|
| Petition Sample |                                                                                     |
| Account         | 64503                                                                               |
| Candidate Name  | Daniel Wright Burgess Jr.                                                           |
| SamplingType    | Single County                                                                       |
|                 | I have contacted the Candidate and verified that they have turned in all petitions. |
|                 | Create Sampl                                                                        |

#### 13. Click on Edit.

| Petition | s: Sampled | ł           |         |         |               |             |   |
|----------|------------|-------------|---------|---------|---------------|-------------|---|
| County   | Submitted  | Sample Size | Sampled | Invalid | Sample Status |             |   |
| PAS      | 1501       | 1250        | 100     | 50      | Rejected      |             | 1 |
| PAS      | 1501       | 1250        | 0       | 0       | Pending       | <u>Edit</u> |   |
|          |            |             |         |         |               |             |   |

14. Select a new sample size of 100 and enter the number of invalid petitions within the sample. Click on Save.

|                | Edit Petition Sample               |
|----------------|------------------------------------|
| Petition       |                                    |
| Account        | 64503                              |
| Candidate Name | Daniel Wright Burgess Jr.          |
| County         | PAS                                |
| Sample Status  | Pending                            |
| SamplingType   | Single County                      |
| Sample Size    | 1250                               |
| Sampled        | 100                                |
| Invalid 🗕      | 99                                 |
| Created By     | Tester1.SOE - 5/13/2015 4:47:53 PM |
| Revised By     | Tester1.SOE - 5/13/2015 4:47:53 PM |
|                | Save                               |

15. Click on Calculate.

| Petition | is: Sampled | 1           |         |         |               | /         |
|----------|-------------|-------------|---------|---------|---------------|-----------|
| County   | Submitted   | Sample Size | Sampled | Invalid | Sample Status |           |
| PAS      | 1501        | 1250        | 100     | 50      | Rejected      |           |
| PAS      | 1501        | 1250        | 200     | 149     | Completed     | Calculate |
|          |             |             |         |         |               |           |

16. Continue to sample in batches of 100 and enter the number of invalid petitions until the sample status changes to "Accepted." Click on Save.

|                          | Calculate Retition Sample                                 |
|--------------------------|-----------------------------------------------------------|
| Petition                 |                                                           |
| Account                  | 64503                                                     |
| Candidate Name           | Daniel Wright Burgess Jr.                                 |
| County                   | PAS                                                       |
| Sample Status            | Accepted                                                  |
| Required                 | 986                                                       |
| Required Plus 15 Percent | 1134                                                      |
| Submitted                | 1501                                                      |
| Sample Size              | 1250                                                      |
| Sampled                  | 900                                                       |
| Invalid                  | 248                                                       |
| Return Message           | Accept the petition, MAX is greater than the upper limit. |
|                          | Save                                                      |

17. Once you have completed sampling, notify the Division that you are finished.

#### **Multi- County Candidates**

Follow steps 1 - 4 for single county candidates. Once the appropriate sample size is received, you will be contacted by the Division to let you know to begin the sampling process.

1. Select "All Counties" in the drop-down list and then click on Get Petitions.

| Candi                | date Petitio    | ons              |               |             |
|----------------------|-----------------|------------------|---------------|-------------|
| ALL Co               | ounties 🗸       | Get Petition     | is 🗲          |             |
| Petition<br>Total VA | ns: Valid / Inv | valid / Submitte | ed<br>B: 4301 |             |
| County               | Verify Date     | Verify Number    | Verify Type   |             |
| PAS                  | 05/13/2015      | 3000             | SUB           | <u>Edit</u> |
| PAS                  | 05/11/2015      | 501              | SUB           | <u>Edit</u> |
| PAS                  | 05/04/2015      | 600              | SUB           | <u>Edit</u> |
| PAS                  | 04/01/2015      | 200              | SUB           | <u>Edit</u> |
|                      |                 |                  |               |             |

2. You will see petitions from all counties in the district. Click on Ready to Sample.

| <br>Candio | date Petitio   | ns               |             |             |                    |
|------------|----------------|------------------|-------------|-------------|--------------------|
| ALL Co     | ounties 🔽      | Get Petition     | IS          |             |                    |
| Petition   | s: Valid / Inv | valid / Submitte | ed          |             | Petitions: Sampled |
| Total VA   | L: 0 Total I   | NV: 0 Total SU   | B: 5601     |             | Ready To Sample    |
| County     | Verify Date    | Verify Number    | Verify Type |             |                    |
| HIL        | 05/13/2015     | 300              | SUB         |             | T                  |
| PIN        | 05/13/2015     | 1000             | SUB         |             |                    |
| PAS        | 05/13/2015     | 3000             | SUB         | <u>Edit</u> |                    |
| PAS        | 05/11/2015     | 501              | SUB         | <u>Edit</u> |                    |
| PAS        | 05/04/2015     | 600              | SUB         | <u>Edit</u> |                    |
| PAS        | 04/01/2015     | 200              | SUB         | <u>Edit</u> |                    |

3. Click on **Edit** by your county.

| County | Submitted | Sample Size | Sampled | Invalid | Sample Status |      |
|--------|-----------|-------------|---------|---------|---------------|------|
| HIL    | 300       | 141         | 0       | 0       | Pending       |      |
| PAS    | 4301      | 2022        | 0       | 0       | Pending       | Edit |
| PIN    | 1000      | 470         | 0       | 0       | Pending       | 4    |
| ALL    | 5601      | 2633        | 0       | 0       | Pending       |      |

4. The program indicates how many petitions must be sampled. Enter the number in "Sampled" field. Enter the number of invalid petitions in the "Invalid" field. Click on Save.

|                | Edit Petition Sample                |  |  |  |  |
|----------------|-------------------------------------|--|--|--|--|
| Petition       |                                     |  |  |  |  |
| Account        | 64351                               |  |  |  |  |
| Candidate Name | Gus M. Bilirakis                    |  |  |  |  |
| County         | PAS                                 |  |  |  |  |
| Sample Status  | Pending                             |  |  |  |  |
| SamplingType   | Multi County                        |  |  |  |  |
| Sample Size    | 2022                                |  |  |  |  |
| Sampled        | 0                                   |  |  |  |  |
| Invalid        | 0                                   |  |  |  |  |
| Created By     | Tester1.SOE - 5/14/2015 10:15:23 AM |  |  |  |  |
| Revised By     | Tester1.SOE - 5/14/2015 10:15:23 AM |  |  |  |  |
|                |                                     |  |  |  |  |
|                | Save                                |  |  |  |  |

5. Your **Sample Status** will change to Completed.

| Petitions: Sampled |           |             |         |         |               |  |
|--------------------|-----------|-------------|---------|---------|---------------|--|
| County             | Submitted | Sample Size | Sampled | Invalid | Sample Status |  |
| HIL                | 300       | 141         | 0       | 0       | Pending       |  |
| PAS                | 4301      | 2022        | 2022    | 100     | Completed <   |  |
| PIN                | 1000      | 470         | 0       | 0       | Pending       |  |
| ALL                | 5601      | 2633        | 2022    | 100     | Pending       |  |
|                    |           |             |         |         |               |  |

6. Notify the Division when you have completed your sampling. Once all counties have completed sampling, the Division will notify the candidate whether the petition requirements were met.